**Customer Training** 

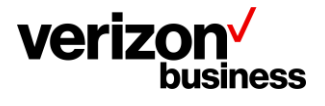

# How to Create an Account and Sign in to the Verizon Customer Learning Portal – Verizon Partner Solutions (VPS)

February, 2023

Version 1.0

Proprietary & Confidential Statement: This document and the information disclosed within, including the document structure and contents, are confidential and the proprietary property of Verizon and are protected by patent, copyright and other proprietary rights. Any disclosure to a third party in whole or in part in any manner is expressly prohibited without the prior written permission of Verizon.

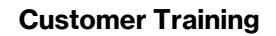

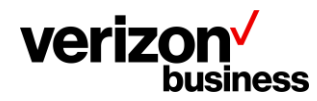

## Introduction

Use this document to create a new account in the Verizon Customer Learning Portal for **Verizon Partner Solutions** customers.

In addition, use this document to sign in to the Verizon Customer Learning Portal after the initial account creation.

# Initial Login - Create an Account

Begin my accessing the Verizon Customer Learning Portal at: https://customertraining.verizon.com.

As this is your initial login make sure your Verizon sales or support contact has given you an access code that is needed with your initial account creation. More information regarding access codes can be located using the "Click here for more information" hyperlink under the New Customers section of the Verizon Customer Training landing page.

| Verizon Business Group<br>Customer Training                                                                                                    |                                                                                                    |                                                                                                    |  |  |
|----------------------------------------------------------------------------------------------------|----------------------------------------------------------------------------------------------------|----------------------------------------------------------------------------------------------------|--|--|
| Customer Learning Port<br>The Customer Learning Portal provide<br>Business customers with training and<br>products, systems and tools.                                                | al<br>es Verizon<br>resources for                                                                                                    |                                                                                                    |  |  |
| New Customers<br>New customers must register for a new a<br>your Business Segment to begin.<br>Note: An access code is required to regis<br>account. Click here for more information. | Registratic<br>Click here for h<br>in to the Verizor<br>ster for an                                                                   | on Instructions<br>elp on how to create an account and sign<br>of Customer Learning Portal.                       |  |  |
| Select your Business Segment to login Not sure which business segment to select? Click here for descriptions.                                                                         |                                                                                                    |                                                                                                    |  |  |
| Wireline Enterprise<br>& Medium Business<br>Verizon Enterprise Center<br>Portal Users                                                                                                 | Wireless Enterprise,<br>Small & Medium Business<br>My Business Portal Users                                                           | Wireline & Wireless<br>Public Sector         >           Federal State, Local<br>Government & Education         > |  |  |
| Verizon Partner Solutions                                                                                                    | All Verizon Non-Portal<br>Customers ><br>All Wreine and Wreess<br>Non-Portal Uses (e.g., Vericon<br>Enterprise Center or My Business) | Verizon Products, Tools &<br>Services Pre-Sales Demos<br>Al Wrelne and Wreless<br>Pre-Sales Demos                 |  |  |

Select **Verizon Partner Solutions** as your business segment. If unsure of your business segment select the hyperlink under Select your Business Segment to login.

The login page displays. As this is our initial access request select Create an Account.

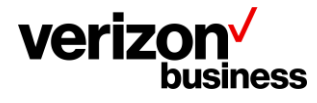

#### **Customer Training**

| Sign In                | Create an Account |   |
|------------------------|-------------------|---|
|                        |                   | I |
| Sign in with your exis | ting account.     |   |
| Business Email         |                   |   |
| Password               |                   |   |
| Password               |                   |   |
| Sign In                | Forgot Password?  |   |

#### Complete all fields

| Sign In Create an Accour   | ıt                |
|----------------------------|-------------------|
| $\sim$                     |                   |
| Access Code                |                   |
| Access code                |                   |
| First Name                 | Last Name         |
| First name                 | Last name         |
| Business Name              |                   |
| Business Name              |                   |
| Business Email             |                   |
| Business Email             |                   |
| Business Phone Number      |                   |
| Business Phone Number      |                   |
| Create a Password          |                   |
| Create a Password          |                   |
| Create a Password (Retyne) |                   |
| Create a Password (Retype) |                   |
|                            | ireate an Account |

- Enter your one-time Access Code that was provided by your Verizon sales or support contact. All fields are required and must be completed to create your account.
  - If you do not have an access code, reach out to your Verizon sales or support contact. If you don't have a Verizon contact, complete this <u>form</u>. Please allow 24-72 hours for a response.
  - Enter your first and last name.
  - Enter the legal name of your business. (Do not abbreviate or alter the legal name).
  - Enter your business email address. (Cannot use public domain emails (i.e., @yahoo.com or @gmail.com, etc.).
  - Enter your business phone number.
  - Create a password.
  - Confirm your password.
  - Click Create an Account at the bottom of the screen.

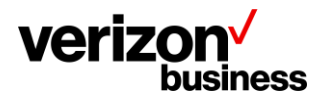

This takes you to the landing page where you can search for training content, register for training, access user guides, etc.

# All Logins after the Initial Login – Sign In

Begin my accessing the Verizon Customer Learning Portal at: https://customertraining.verizon.com.

| Verizon Business Group<br>Customer Training                                                                                                    |                                                                                                    |                                                                                                    |  |  |
|----------------------------------------------------------------------------------------------------|----------------------------------------------------------------------------------------------------|----------------------------------------------------------------------------------------------------|--|--|
| <b>Customer Learning Port</b><br>The Customer Learning Portal provid<br>Business customers with training and<br>products, systems and tools.                                     | <b>tal</b><br>les Verizon<br>d resources for                                                                                            |                                                                                                    |  |  |
| New Customers<br>New customers must register for a new<br>your Business Segment to begin.<br>Note: An access code is required to reg<br>account. Click here for more information | account. Select Click here for<br>in to the Verize<br>ister for an<br>1.                                                                | Registration Instructions<br>Click here for help on how to create an account and sign<br>in to the Verizon Customer Learning Portal. |  |  |
| Select your Business Segment to login Not sure which business segment to select? Click here for descriptions.                                                                    |                                                                                                    |                                                                                                    |  |  |
| Wireline Enterprise & Medium Business<br>Verizon Enterprise Center<br>Portal Users                                                                                               | Wireless Enterprise,<br>Small & Medium Business<br>My Business Portal Users                                                             | Wireline & Wireless<br>Public Sector                                                                                                 |  |  |
| Verizon Partner Solutions                                                                                                    | All Verizon Non-Portal<br>Customers<br>All Wreilne and Wireless<br>Non-Portal Users (e.g., Verizon<br>Enterprise Center or My Business) | Verizon Products, Tools &<br>Services Pre-Sales Demos<br>All Wireline and Wireless<br>Pre-Sales Demos                                |  |  |

Select **Verizon Partner Solutions** as your business segment. Additional information available under Select your Business Segment to login area using the "click here for descriptions" hyperlink.

The login page displays. The Sign In tab is the default.

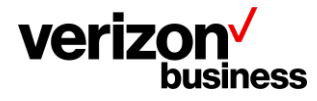

#### **Customer Training**

| Sign In                             | Create an Account |  |  |
|-------------------------------------|-------------------|--|--|
| $\sim$                              |                   |  |  |
| Sign in with your existing account. |                   |  |  |
| Business Email                      |                   |  |  |
| Password                            |                   |  |  |
| Password                            |                   |  |  |
| Sign In                             | Forgot Password?  |  |  |
|                                     |                   |  |  |

- Enter your business email address.
- Enter your password.
- Click Sign in at the bottom of the screen.

This takes you to the landing page where you can search for training content, register for training, access user guides, etc.

### **Pre-Sales Demos**

## **Prospective/Potential Verizon Partner Solutions Customers**

Verizon Customer Training also offers Product, Tool & Service Demonstrations to prospective customers